## Dynamometrie – silová vytrvalost

## foto dynamometr a propojeník PC, hardwarový klíč

Měření probíhá na elektronickém dynamometru MIE připojeném k PC

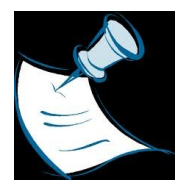

Pomocí ikony

**VYPNUTÝ** dynamometr MIE zapojíme pomocí USB kabelu do PC a zkontrolujeme, zda je v druhém USB slotu připojen **harwarový klíč**.

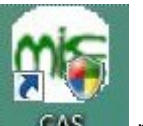

As na hlavním panelu spustíme ovládací software MIE.

Zapneme dynamometr a po několika sekundách by mělo být navázáno spojení.

Přes položku "File" a volbu "New" se v okně programu nabídka možností, z níž vybereme formu testu "QUICK TEST" variantu "endurance".

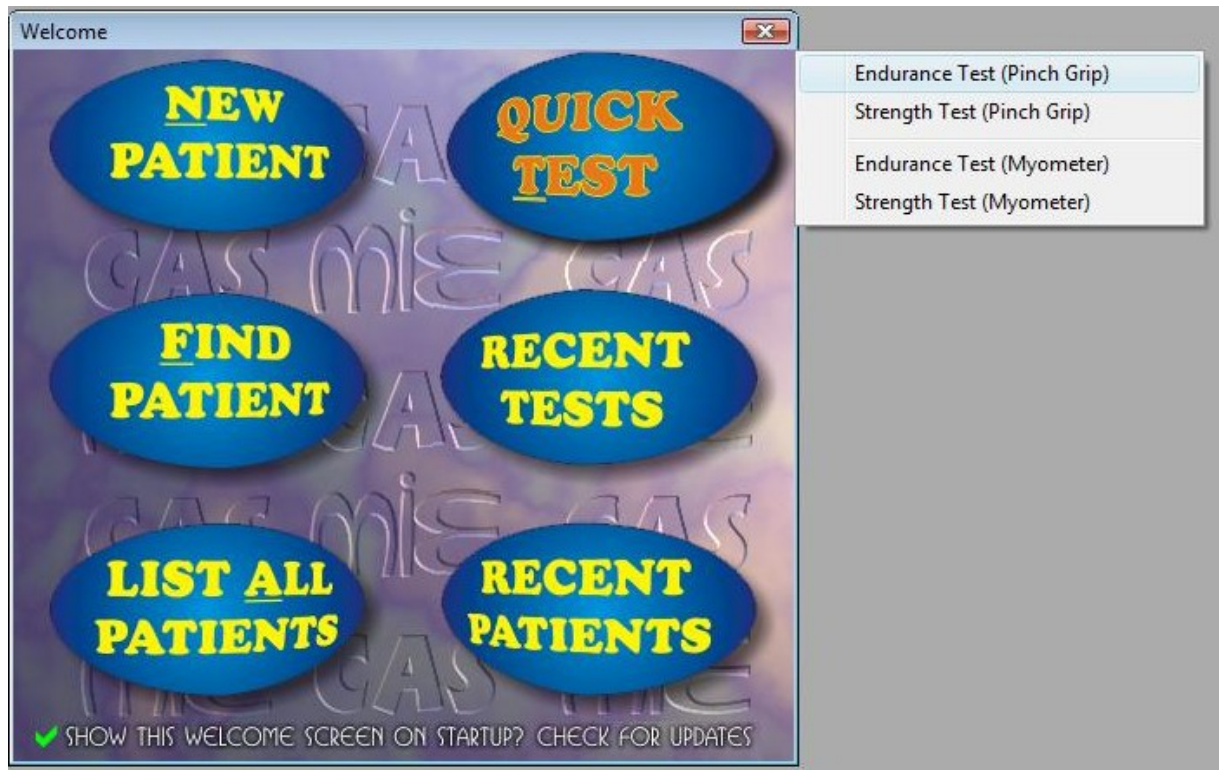

Ponecháme nebo v případě potřeby změníme hodnoty nastavení podle následující tabulky.

| Quick Test - Test Session |                                                                                      |              |
|---------------------------|--------------------------------------------------------------------------------------|--------------|
| ENDURANCE                 | Please enter the required information<br>Tester : gigabyte<br>Test Group : Endurance | below:       |
|                           | Maximum Strength :<br>Target Strength :                                              | Auto 80%     |
| E GL                      | Target Window (+/-):                                                                 | 5%           |
| CAS M                     | Tell me more about transducer                                                        | r placement. |
| < Zr                      | oět Další > Stomo                                                                    | Nápověda     |

Budeme vyzváni k resetování měřiče, což provedeme tlačítkem "zero" na dynamometru. Během nulování se nedotýkáme měřícího zařízení (gripu)- nejlépe nechat jej položené na desce stolu.

| Quick Test - Test Session |                                                                                                    |
|---------------------------|----------------------------------------------------------------------------------------------------|
| ENDURANCE<br>TEST         | <ul> <li>Before proceeding it is necessary to zero the unit:</li> <li>1) Ensure there is no load applied to the transducer.</li> <li>2) Press and hold the zero button on the Digital<br/>Analyser for two seconds. The Digital Analyser<br/>display should read zero.</li> </ul> |
|                           | Software Offset  Software Offset  Software Offset  Software Offset  Software Offset  Software offset will then be removed from test measurements.  Skip calibration, use values from last session.  Software Offset  Stomo Nápověda                                               |

Jsme vyzváni k vyvinutí maximální síly stisku a posléze k jejímu překonání.

Poté začíná samotné měření.

Program určí zónu, ve které je třeba sílu stisku udržet a graficky ji znázorní na obrazovce zelenou zónou. Úkolem TO je udržet sílu stisku v této zóně po co nejdelší dobu.

| 375              | 224 424 | 105<br>90 | Exert a force so range for as long | as to keep the bar within the target<br>Ig as possible. |
|------------------|---------|-----------|------------------------------------|---------------------------------------------------------|
|                  | 334.18N |           | Target Range :                     | 302.47 -> 342.80                                        |
| 2 <sup>300</sup> |         | 75 Perce  | _                                  | Current Value                                           |
| wton<br>wton     |         | 45        |                                    | aay. IBN                                                |
| ₽ 150            |         | 30 %      | Elapsed Time                       | Time On Target                                          |
| 75-              |         | -15       | 00:                                |                                                         |
| 0                |         | 0         |                                    |                                                         |
| -                |         |           |                                    |                                                         |

Při dynamičtějším poklesu síly program test ukončí a máme možnost data uložit a vyžádat si jeho podrobnější analýzu.

| Quick Test - Test Session |                        | Quick Test - Test Session |                                                                                                    |
|---------------------------|------------------------|---------------------------|----------------------------------------------------------------------------------------------------|
| Test Category             | t Notes                | ENDURANCE                 | The test session failed to complete successfully.                                                                                                    |
| Test Category nov         | ak leva                | AS THE CL                 | Please select if you would like to analyse the<br>results now or later:                                                                                                    |
| Skin Kesistance           |                        | IS CARRO                  | Analyse the data      Skip analysis     Skip analysis |
|                           |                        | CE CAS M                  | Alternatively, if you are unhappy with the validity<br>of the data click the 'Back' button to retake the<br>test.                                                                                                    |
| < Zpět                    | Další > Stomo Nápověda | < 24                      | pět Dokončit Stomo Nápověda                                                                                                    |

Z celkového testového profilu jsou pro nás zejména podstatná numerická data výsledku testu v levém horním rohu.

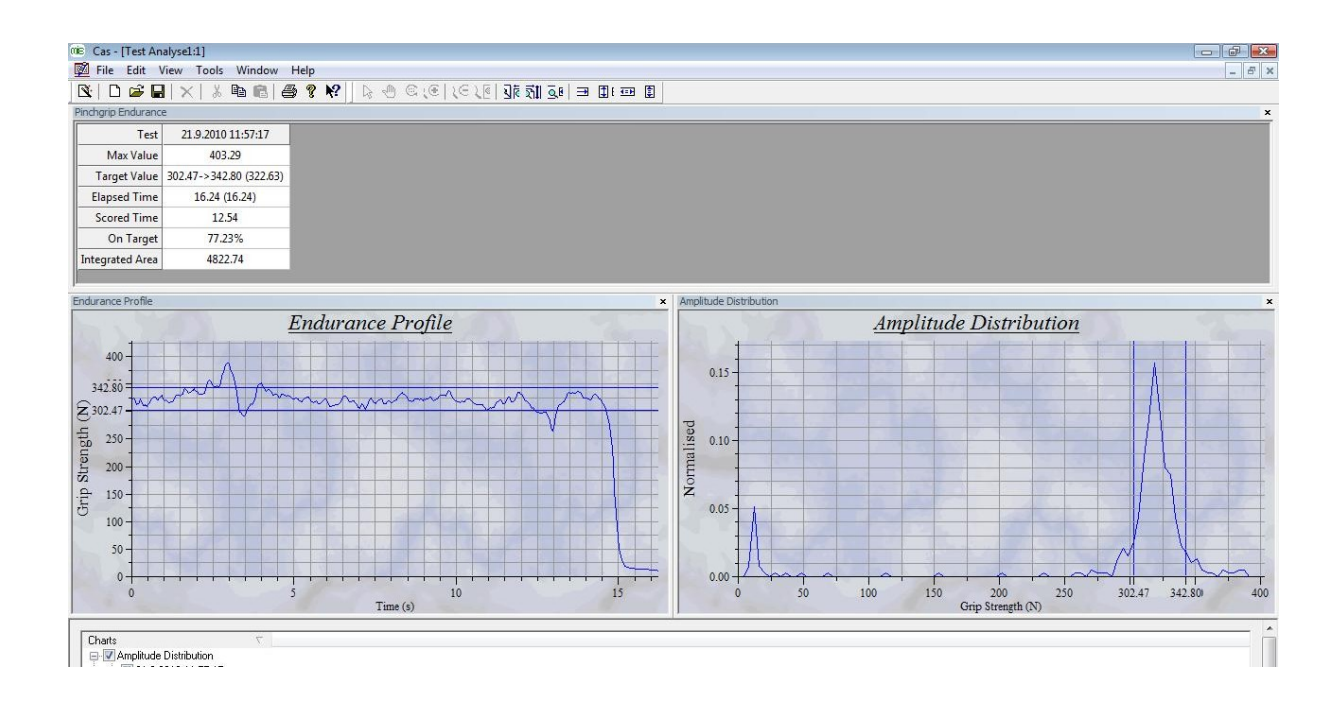

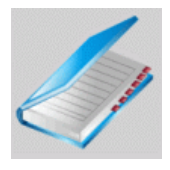

Z měření zaznamenáváme:

Maximální dosaženou sílu (maximum value)

a dobu po kterou byla síla v požadovaném intervalu (score time).

U každého jedince ještě zaznamenáme jeho tělesnou **výšku** a **váhu**.

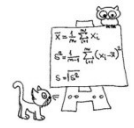

Statistické zpracování výsledků

Výsledky zaneseme do tabulky a zjistíme korelaci mezi :

| maximální sílou | а | dobou v intervalu |
|-----------------|---|-------------------|
| relativní sílou | а | dobou v intervalu |
| BMI             | а | dobou v intervalu |

Relativní síla je podíl maximální síly a hmotnosti.

BMI (body mass index) = tělesná váha[kg] / tělesná výška<sup>2</sup> [m]